# LDP/DDP in onePLM

## Step 1: Kohl's emails LDP/DDP offer

- 1. Create style in onePLM
- 2. Navigate to Offer tab
- On 1st offer line, add LDP/DDP vendor in both Agent/Vendor and Vendor fields

| Offer No 🔻     | Offer<br>Status ▼ | Agent/Vendor 🔻      | Vendor 🔻            |
|----------------|-------------------|---------------------|---------------------|
| <u>1532369</u> | EMAILED           | TEST VENDOR - V 🔍 📓 | TEST VENDOR - V 🔍 😫 |

4. Email the offer

### Step 2: Vendor completes LDP/DDP offer

- 1. Fill in offer + Submit to Kohl's
- 2. Navigate from Offer Response page to Offer tab of style
  - a. Select **Reports** drop down
  - b. Click Print Offer

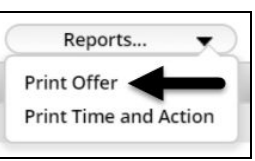

3. Save the generated PDF + Send to Li & Fung

## Step 3: Kohl's confirms LDP/DDP offer + emails 2nd offer

### line

- 1. Confirm LDP/DDP offerline
- 2. Create 2nd offerline
  - a. On 2nd offer line, add Li & Fung office in Agent/Vendor field
  - b. Email this offer line, and keep in Emailed status \*This action sends style data to Li & Fung systems, which they require

| Offer No 🔻 | Offer Status 🔻 | Agent/Vendor 🔻     | Vendor 🔻        |
|------------|----------------|--------------------|-----------------|
| 1532369    | CFM Q          | TEST VENDOR - 🔍 🛛  | TEST VENDOR - Q |
| 1532370    | EMAILED Q      | LI & FUNG KORE 🔍 🛛 | Q.              |

### MILLWORKS

If using Millworks, enter Millworks as both "Agent/Vendor" and "Vendor" for DDP vendor offer line

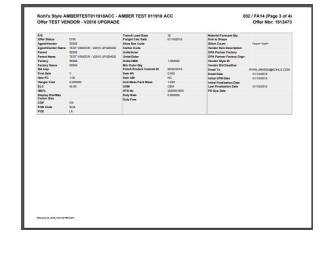

#### MILLWORKS

If you confirmed an offer with Millworks, contact your Merchant team and relay to them:

"The Office of Placement (Agent) is Millworks + the Parent (Vendor) is (vendor name here)"